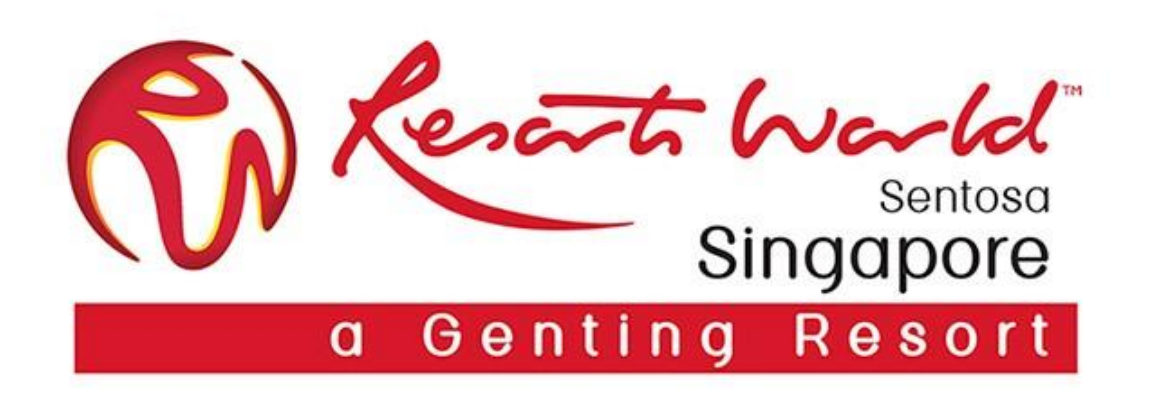

## **General Dashboard**

### **Enterprise Account Dashboard Overview**

| SAP Ariba Netw         | ork - Enterprise Account TEST                     | MODE                  |                   |            |                  |               | ¢                          | ?                                                  | V1                                                                                                    |
|------------------------|---------------------------------------------------|-----------------------|-------------------|------------|------------------|---------------|----------------------------|----------------------------------------------------|----------------------------------------------------------------------------------------------------|
| Home Inbo              | ox 🗸 Outbox 🗸 Catalogs                            | Reports               |                   |            |                  |               | Documents 🗸                | Create                                             | ~                                                                                                    |
| Orders and Release     | es 🗸 All Customers                                | ∨ Oro                 | der Number        |            | Q                |               | Guide                      | .II<br>Trends                                      | C<br>Refresh                                                                                                    |
| Orders, Invoice        | es and Payments                                   |                       |                   | All Custor | mers 🔻 🛛 Last 20 | 0 Documents 🔻 | Now we're mobile.          | Wy Charlon Hannes -<br>Restaure Deless Les Trisign |                                                                                                    |
| 0<br>Orders to Invoice | 0 0<br>Orders that Need Invoices Rej<br>Attention | ected Purchase        | Orders Mor        | e          |                  |               | Check it out.              | ST.34K or                                          | ar and a second second se |
| Order Number           | Customer                                          | Status                | Amount            | Date ↓     | Amount Invoiced  | Action        |                            |                                                    |                                                                                                    |
| EP4738                 | Resorts World at Sentosa Pte Ltd -<br>TEST        | Partially<br>Invoiced | \$8,166.80<br>SGD | 6 May 2019 | \$816.68 SGD     | Select v      | Tasks                      |                                                    |                                                                                                    |
| EP4736                 | Resorts World at Sentosa Pte Ltd -<br>TEST        | Partially<br>Invoiced | \$8,166.80<br>SGD | 6 May 2019 | \$1,633.36 SGD   | Select 🔻      | Update Profile Information | 15%                                                |                                                                                                    |

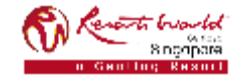

### **Enterprise Account Features**

- For Enterprise Account, it enables Supplier to perform all types of transactions by logging into their Ariba Network account.
  - Inbox Documents from your buyer/s
  - Outbox Your submitted documents
  - Reports Run reports and extract content into Excel
  - Status Number of POs and their status

| SAP Ariba Netw         | <b>vork –</b> Enterprise A         | Account TEST M       | DE                    |                                  |                   |                  |               | 0                          | ?                                      | VI       |
|------------------------|------------------------------------|----------------------|-----------------------|----------------------------------|-------------------|------------------|---------------|----------------------------|----------------------------------------|----------|
| Home                   | ox 🗸 🛛 Outbox 🗸                    | Catalogs             | Reports               |                                  |                   |                  |               | Documents 🗸                | Create                                 | ~        |
| Orders and Release     | es 🗸 All Customers                 |                      | ~                     | <ul> <li>Order Number</li> </ul> |                   | Q                |               | Guide                      | Trends                                 | CRefresh |
| Orders, Invoic         | es and Payments                    |                      |                       |                                  | All Cus           | tomers 🔹 Last 20 | 0 Documents 🔻 | Now we're mobile.          | Wy Damoran - Pachage Orders Last Indep |          |
| 0<br>Orders to Invoice | 0<br>Orders that Need<br>Attention | 0<br>Invoices Reject | ed Pu                 | 0<br>urchase Orders              | •••<br>More       |                  |               | Check it out.              | ST.34K                                 | A        |
| Order Number           | Customer                           |                      | Status                | Amour                            | nt Date 🌡         | Amount Invoiced  | Action        |                            |                                        |          |
| EP4738                 | Resorts World at Sento<br>TEST     | sa Pte Ltd -         | Partially<br>Invoiced | \$8,166.8<br>SG                  | 0 6 May 2019      | \$816.68 SGD     | Select 🔻      | Tasks                      |                                        |          |
| EP4736                 | Resorts World at Sento<br>TEST     | sa Pte Ltd -         | Partially<br>Invoiced | \$8,166.8<br>SGi                 | 0 6 May 2019<br>D | \$1,633.36 SGD   | Select 🔻      | Update Profile Information | 15%                                    |          |

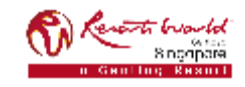

### **Enterprise Account (EA)**

- You may customize the options to view on the dashboard. (Maximum up to 4 tiles per dashboard.)
- Click on "More" to view more options and click on "Manage Default Tiles" to select.

| Ariba Network - Enterprise Account TEST MODE                                                                   |                                  |                                      |                                   |                                   | @ V1                                                                                                    |
|----------------------------------------------------------------------------------------------------|----------------------------------|--------------------------------------|-----------------------------------|-----------------------------------|----------------------------------------------------------------------------------------------------|
| Home Inbox ∨ Outbox ∨ Catalogs Reports                                                                         |                                  |                                      |                                   | Documents                         | ✓ Create ✓                                                                                                    |
| Orders and Releases 🗸 All Customers 🗸 Order Num                                                                | ber                              | Q                                    |                                   | Guide                             | Trends Refresh                                                                                                    |
| Orders, Invoices and Payments                                                                                  |                                  | All Customers 🗸                      | Last 14 days 🗸                    | Now we're mobile.                 | E My Campres -                                                                                                    |
| 0 0 0 0 0 0 0 0 0 0 0 Purchase Orders Orders Content of Attention                                              | More                             |                                      |                                   | Check it out.                     | The second second secon |
| Order Number     Custor er     Status     Amor       Options to     You do not have any Order       view     - | 0<br>New Early Payment<br>Offers | 0<br>Invoices                        | 0<br>Invoices Pending<br>Payment  | 0<br>Invoices Pending<br>Approval | 15%                                                                                                    |
| © 2019 SAP SE or an SAP affiliate company. All rights reserved.                                                | 0<br>New Purchase Orders         | 0<br>Payments that Need<br>Attention | 0<br>Payments Received            | 0<br>Pinned Documents             | Terms of Use                                                                                                    |
|                                                                                                    | 0<br>Orders to Confirm           | 0<br>Orders to Ship                  | 0<br>Orders with Service<br>Lines | 0<br>Purchase Orders              |                                                                                                    |
|                                                                                                    | •                                |                                      |                                   | 🕸 Manage Default Til              | les                                                                                                    |

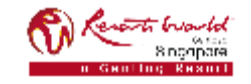

#### **PRIVATE & CONFIDENTIAL**

### **Enterprise Account (EA) : Collaboration**

- The Sourcing Buyer needs to invite you to collaborate before you are able to view the "Collaboration Requests".
- To locate the "Collaboration Requests", click on "More" to view more options.

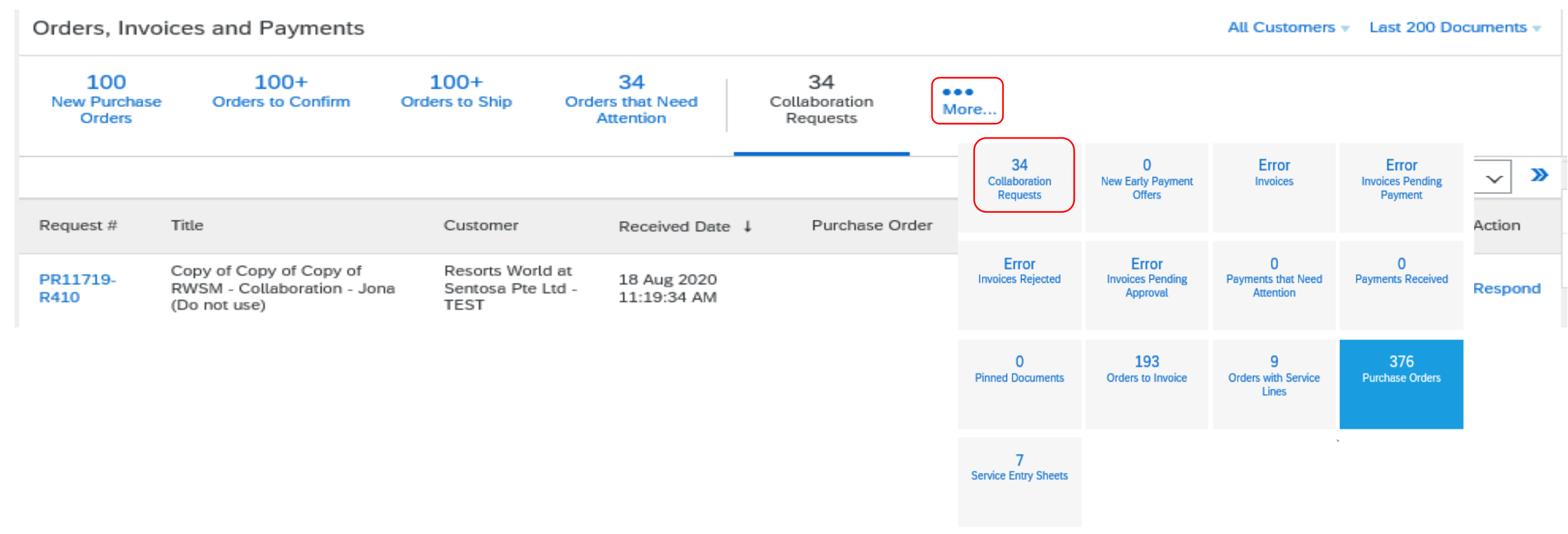

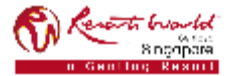

### **Enterprise Account (EA) : Trends**

- Supplier is able to view the trends of:-
  - Purchase Order by Volume,
  - Purchase Order by Amount,
  - Outstanding Invoices.

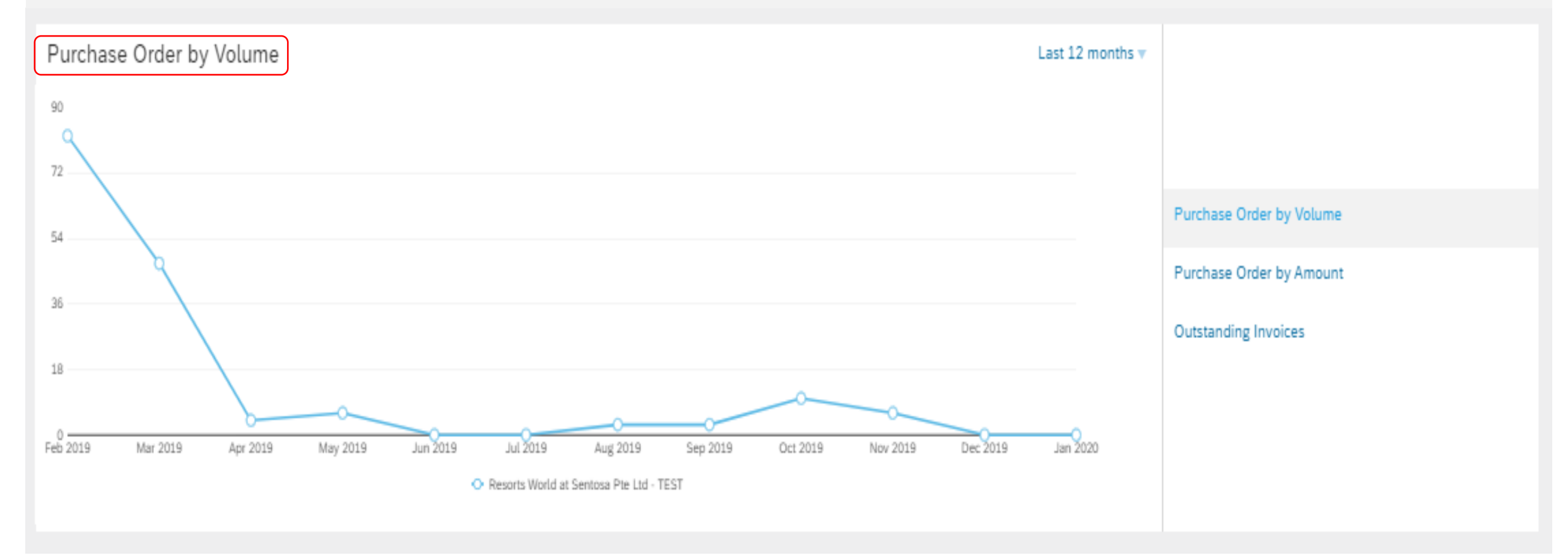

#### PRIVATE & CONFIDENTIAL

work

### **Enterprise Account (EA) : Trends**

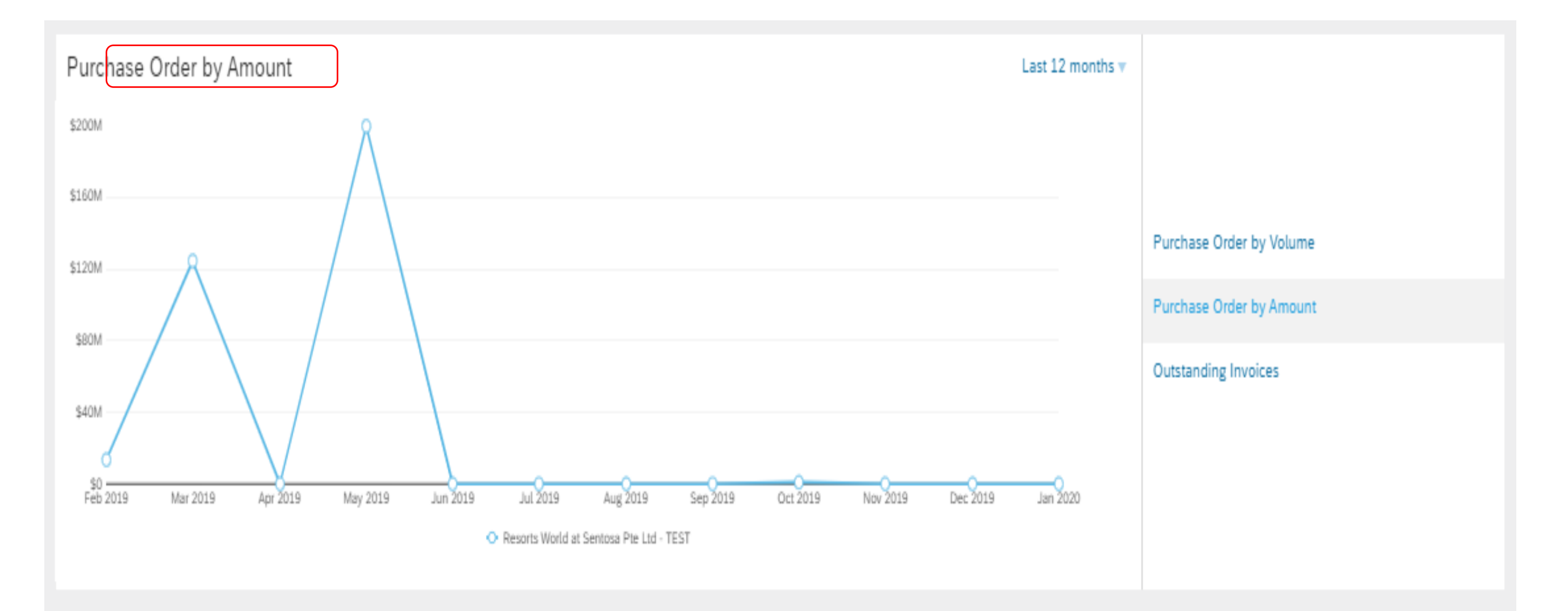

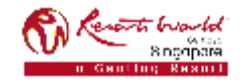

### **Enterprise Account (EA) : Trends**

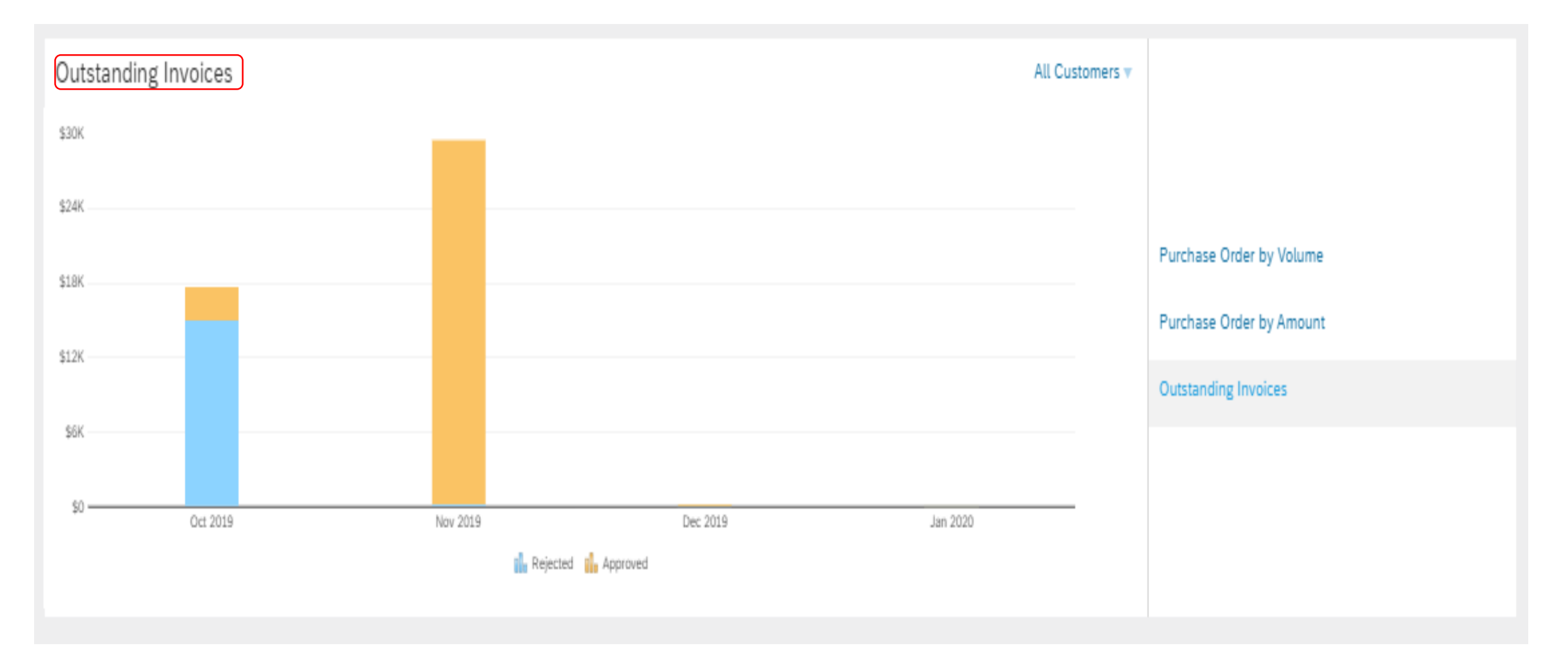

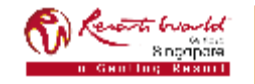

# **Enterprise Account Registration**

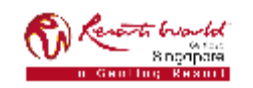

### **Enterprise Account (EA)**

| Process                                                                                                    | How does it look like?                                                                                                    |  |  |  |  |
|----------------------------------------------------------------------------------------------------|----------------------------------------------------------------------------------------------------|--|--|--|--|
| Invitation email on accepting Trading Relationship Request (TRR) from<br>RWS.<br>Click the link in the emailed letter to proceed to the landing page. | To SMO Supplier 1.         ACTION REQUIRED         Your customer, SMO Buyer, is changing the way they do business with their valued suppliers. The doal is to make the process by which your company receives purchase orders and/or gets paid as efficient as possible.         To enable your company to process orders or invoices with SMO Buyer, dick the link below to get stated.         Accept your customer's trading relationship request         Accept your customer's trading relationship request         Accept your customer's trading relationship second to on the Ariba Network.)         If this invitation did not reach the appropriate person in your company, please forward as needed.         MHAT IS THE ARIBA NETWORK?         Anderate the sales optic and lower the cost of sales            • Enderate the sales optic and lower the cost of sales            • Find new substamers who are actively looking for what you sell            • Drive more business with current customers                                                                                                    |  |  |  |  |
| Click on "Register Now" to create a <u>NEW</u> Enterprise Account.                                                                                    | Ariba Network III Help Center »                                                                                                    |  |  |  |  |
| Click on "Log in" if you have an <u>EXISTING</u> Enterprise Account.                                                                                  | Welcome to Ariba® Network         SMO Buyer has invited you to join Ariba Network.         New User         Are you new to the Ariba Network? If you do not have an account and would like to participate, dick Register Now. By signing up with the Ariba Network, your expletionship with your requesting customer. Now and catabilities a trading relationship with your requesting customer.         Register Now         Register Now         Inves further questions for my requesting customer         When you confirm your registing ustomers.         When you confirm your registing ustomers.         When you confirm your registing ustomer.         When you confirm your registing ustomer.         When you confirm your registing ustomer.         When you confirm your registing ustomer.         When you confirm your registing ustomer.         When you confirm your registing ustomer.         When you confirm your registing ustomer.         When you confirm your registing ustomer.         When you confirm your registing ustomer.         When you confirm your registing ustomer.         When you confirm your registing ustomer.         When you confirm your registing ustomer.         Multiple and password, Ariba will send a nothibation to your registing ustomer.         State and that you have accepted their trading relationship request. |  |  |  |  |

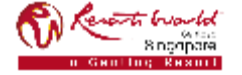

### **Enterprise Account (EA)**

| Process                                                                                                    | How does it look like?                                                                                                    |  |  |  |  |
|----------------------------------------------------------------------------------------------------|----------------------------------------------------------------------------------------------------|--|--|--|--|
| <ul> <li>For New Users:</li> <li>Enter Company Information fields<br/>marked required with an asterisk (*).</li> <li>Enter User Account information marked<br/>required with an asterisk (*).</li> </ul>                                                 | Company information  Company fame:  Company fame: Company fame: Company fame: Company fame: Company fame: Compa |  |  |  |  |
| <ul> <li>Accept the Terms of Use by checking<br/>the box and click on "Register".</li> </ul>                                                                                                    |                                                                                                    |  |  |  |  |
| <ul> <li>For Existing Users:</li> <li>Log in using your current Ariba username and password.</li> <li>Go to Company Setting, select "Customer Relationship".</li> <li>Under "Pending" section, accept the Trading Relationship Request (TRR).</li> </ul> | Account Settings          Customer Relationships       Users       Notifications       Account Registration         Current Relationships       Potential Relationships         Iprefer to receive relationship requests as follows: <ul> <li>Automatically accept all relationship requests</li> <li>Manually review all relationship requests</li> </ul> Update         Pending         Customer         Relationship Type                                                                                                    |  |  |  |  |

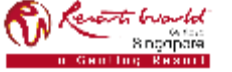